CoCo-90X.

**CoCo Local Update** 

data stored on the SD card.

| Update CoCo Software                                            |        |  |
|-----------------------------------------------------------------|--------|--|
| Locate the update package with Browse Button                    |        |  |
|                                                                 | Browse |  |
| Copy the License Key into Following Box and Press Update Button |        |  |
|                                                                 | ^      |  |
|                                                                 | -      |  |
| Up date Message                                                 |        |  |
|                                                                 | *      |  |
|                                                                 |        |  |
|                                                                 |        |  |
|                                                                 |        |  |
|                                                                 | -      |  |
| Current Progress:                                               |        |  |
|                                                                 | date   |  |
|                                                                 | ose    |  |
|                                                                 |        |  |

The dialog box (above) will open, select **Browse** to locate the xxx.bin file that was sent to you.

The following procedure is applicable to all CoCo device types: CoCo-80, CoCo-70X, CoCo-80X, and

**Note**: Manually updates are only recommended when no internet connection is available. Updating the CoCo in this manner will delete all CSA files that are stored on the CoCo and replace them with the factory default CSAs. Please backup any CSA files you want saved. It will have no effect on signal

With the CoCo connected, press Ctrl, Alt, and U at the same time. A new icon titled Local Update

will appear when the top left CoCo icon is pressed (shown right), select it.

| Locate the up date package with Browse Button                                                                                                    |        |
|----------------------------------------------------------------------------------------------------|--------|
| C: \Users\John Holler\Desktop\CoCo_25301_20110802.bin                                                                                                    | Browse |
| Copy the License Key into Following Box and Press Update Button                                                                                                    |        |
| FA9558D 17F0AE3435D85AF5CAAD 7764AC062F6BE09C 163A4                                                                                                    | -      |
|                                                                                                    | -      |
| Up date Message                                                                                                    |        |
| Loading file 6Complete<br>Upload file 6Complete<br>Loading file 7Complete<br>Upload file 7Complete<br>Loading file 8Complete<br>Upload file 8Complete<br>Loading file 9Complete<br>Upload file 9 | ́ш,    |
| Uploading file 9 (59%)                                                                                                    |        |
|                                                                                                    | Update |
| Total progress(8/159)                                                                                                    |        |
|                                                                                                    | Close  |

Then, enter the update license number and hit the **Update** button. This update license number was also sent to you.

| ocate the update package with Browse Button                                                                                                    |        |
|----------------------------------------------------------------------------------------------------|--------|
| ::/Users/John Holler/Desktop/CoCo_25301_20110802.bin                                                                                                    | Browse |
| opy the License Key into Following Box and Press Update Butto                                                                                                    | m      |
| FA9558D 17F0AE3435D85AF5CAAD 7764AC062F68E09C 163A4                                                                                                    |        |
|                                                                                                    | -      |
| p date Message                                                                                                    |        |
| Jobading file 6Complete<br>Jobad file 6Complete<br>Jobad file 7Complete<br>Jobad file 7Complete<br>Jobad file 8Complete<br>Jobad file 8Complete<br>Jobading file 9Complete | ŕ      |
| ploading file 9 (59%)                                                                                                    |        |
|                                                                                                    | Update |

During the update, a message will pop up on the CoCo asking about retaining the old CSA files.

Press "Yes" (or "keep" on recent versions) to keep all CSA settings the same, or press "No" (or "Reset" on newer versions) to reset all CSA settings to the default configuration. It will have no effect on saved signal data.

Once the update process is finished, press **Close**. Finally restart the CoCo-80.

To verify that the correct software version was installed, press **Setup** > **F2 (About)**. To check the software options, press **Setup** > **F2 (About)** > **F1 (Software Options)**.

From: https://help.go-ci.com/ - Crystal Instruments Help

Permanent link: https://help.go-ci.com/coco:localupdate?rev=1733327385

Last update: 2024/12/04 15:49

Crystal Instruments Help - https://help.go-ci.com/